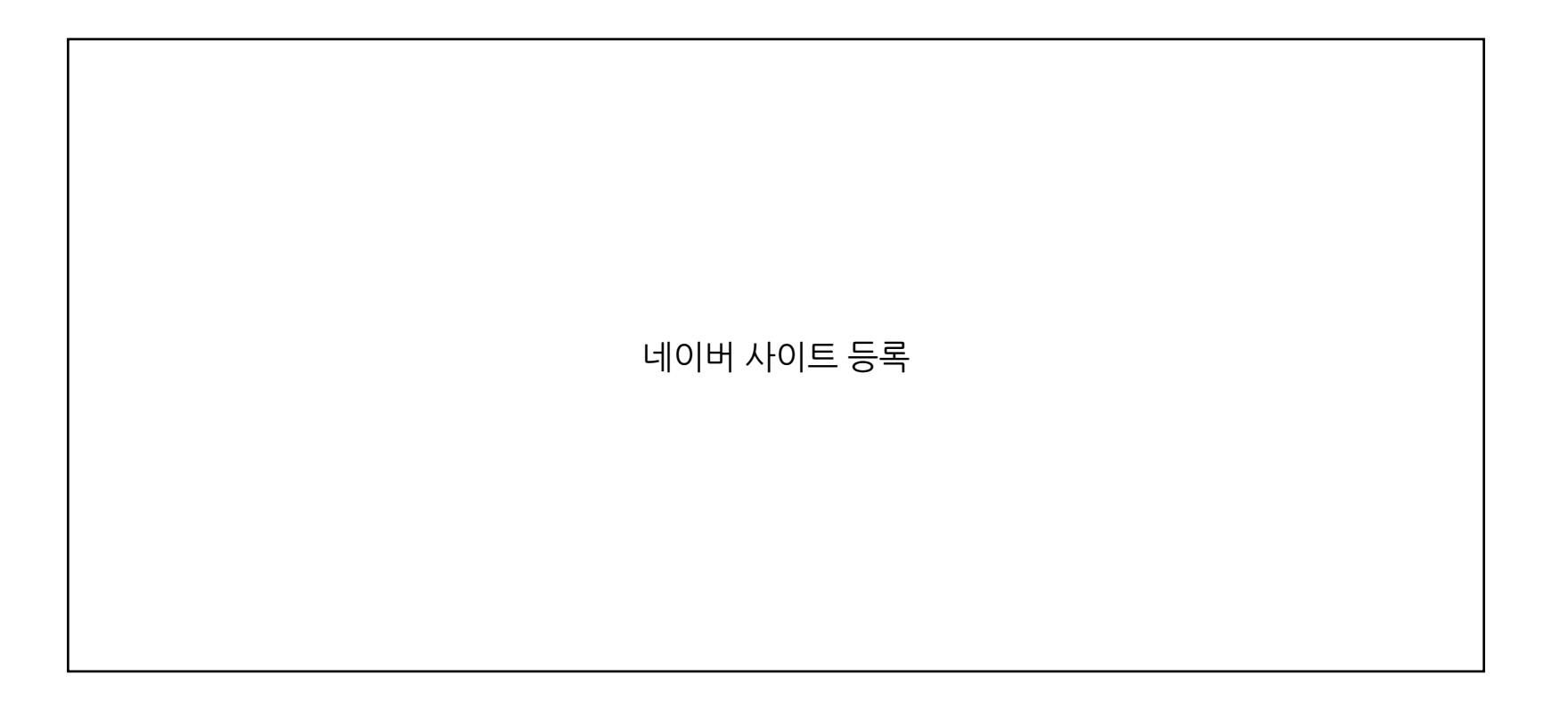

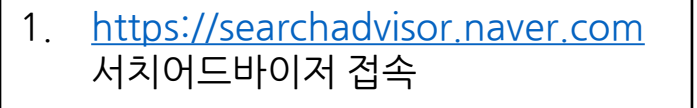

- 2. 로그인
- 3. 로그인 후 웹마스터 도구 클릭
- 4. 웹마스터로 접속한 뒤 등록할 사이트의 도메인 입력
- 5. 확인 버튼 클릭
- 다음 슬라이드 -

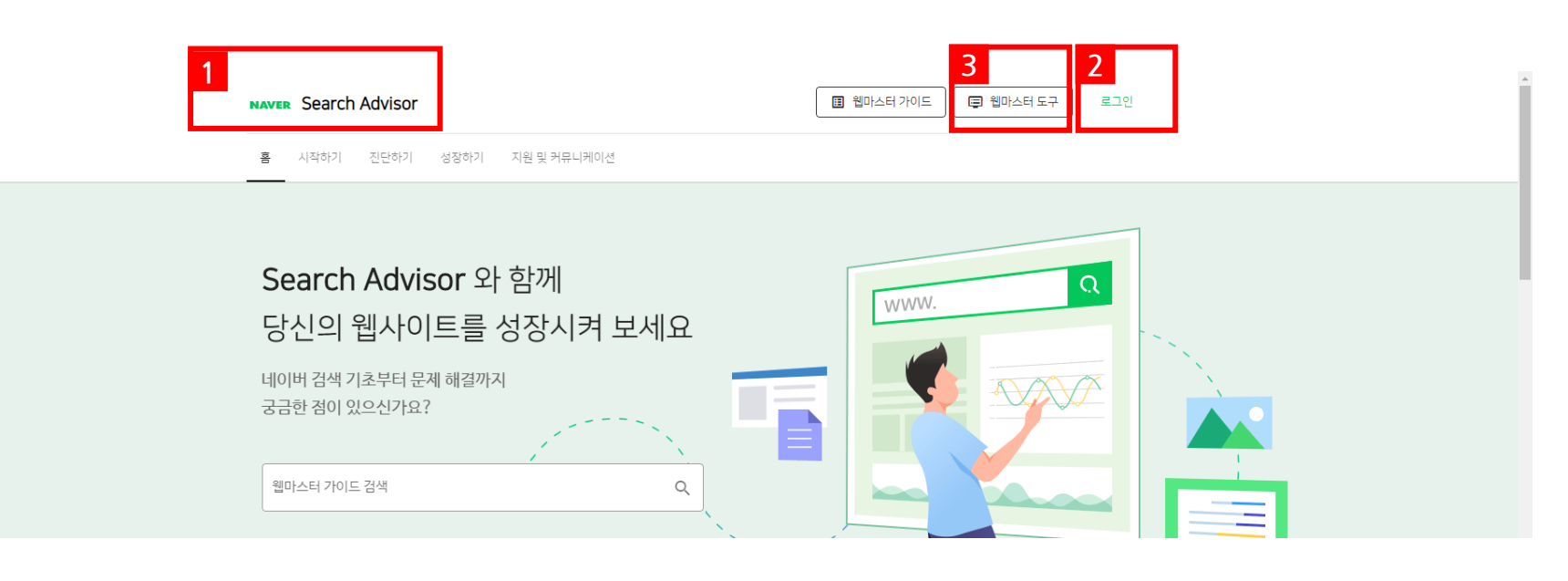

5 ∋

## 사이트 등록

## \*최대 100개 사이트를 등록할 수 있습니다.

이곳에 URL을 입력해주세요. 예)http://www.example.com

| 사이트 목록 |  |  |
|--------|--|--|

삭제 검색

| 사이트 | 메시지        | 등록일 |
|-----|------------|-----|
|     | 데이터가 없습니다. |     |

- 6. 'HTML 태그' 선택
- 7. ""따옴표 안에 있는 텍스트만 드래그 하여 복사(Ctrl + C)
- 8. 거인소프트 관리자 페이지 접속하여 설정관리 > 검색엔진 최적화(SEO) 메뉴로 이동
   \* 관리자 페이지 접속 경로는 영업 담당자에게 문의
- 9. '7'번에서 복사한 텍스트 붙여넣기(Ctrl + V)
- 10. 저장하기 클릭
- 11. 다시 웹마스터도구로 돌아와서 소유확인을 클릭하면 완료됩니다.

| 아래의 메타 태그            | 1를 복사해 사이트 홈페이 <mark>크의 (head) 색션에 붙여 넣어구세요.</mark>                             |
|----------------------|---------------------------------------------------------------------------------|
| (meta name:          | "naver-site-verificat on" content="88f921560fa6307626c4509408a0c26339024185" /> |
| 자세한 설명은 !            | <u>고 음말</u> 을 참고해주세요                                                            |
|                      |                                                                                 |
|                      |                                                                                 |
|                      | ·····································                                           |
| 거새에지 친거하나(도스)        |                                                                                 |
| 김색엔진 좌석와(SEO)        |                                                                                 |
| 메타냅그 : Title 🕥       |                                                                                 |
| 메타태그 : Author        |                                                                                 |
| 메타래그 : Description   |                                                                                 |
|                      |                                                                                 |
| 메타태그 : Keywords      |                                                                                 |
|                      |                                                                                 |
|                      | · 기워드는 폼바(.)도 구분하여 연락적으도 입력하세요. (네: 여정의류, 오피스북, 약세사디)                           |
|                      | - content 안에 들어가는 코드를 입력해주시기 바랍니                                                |
| 네이버 웹마스터도구 외로드 입력 😨  |                                                                                 |
| 구글 웹마스터도구<br>코드 입력 😧 |                                                                                 |
|                      |                                                                                 |

○ HTML 파일 업로드

6

1. <u>HTML확인 파일</u> 을 다운로드합니다.

자세한 설명은 도움말을 참고해주세요

2. HTML 확인 파일을 루트 디렉토리인 http://giantsoft.co.kr에 업로드합니다.

3. <u>http://giantsoft.co.kr/navereaa444dacd68e8621ad9cd2cee51ab12.html</u>을 방문하여 HTML 확인 파일이 업로드되었는지 확인해 주세요.

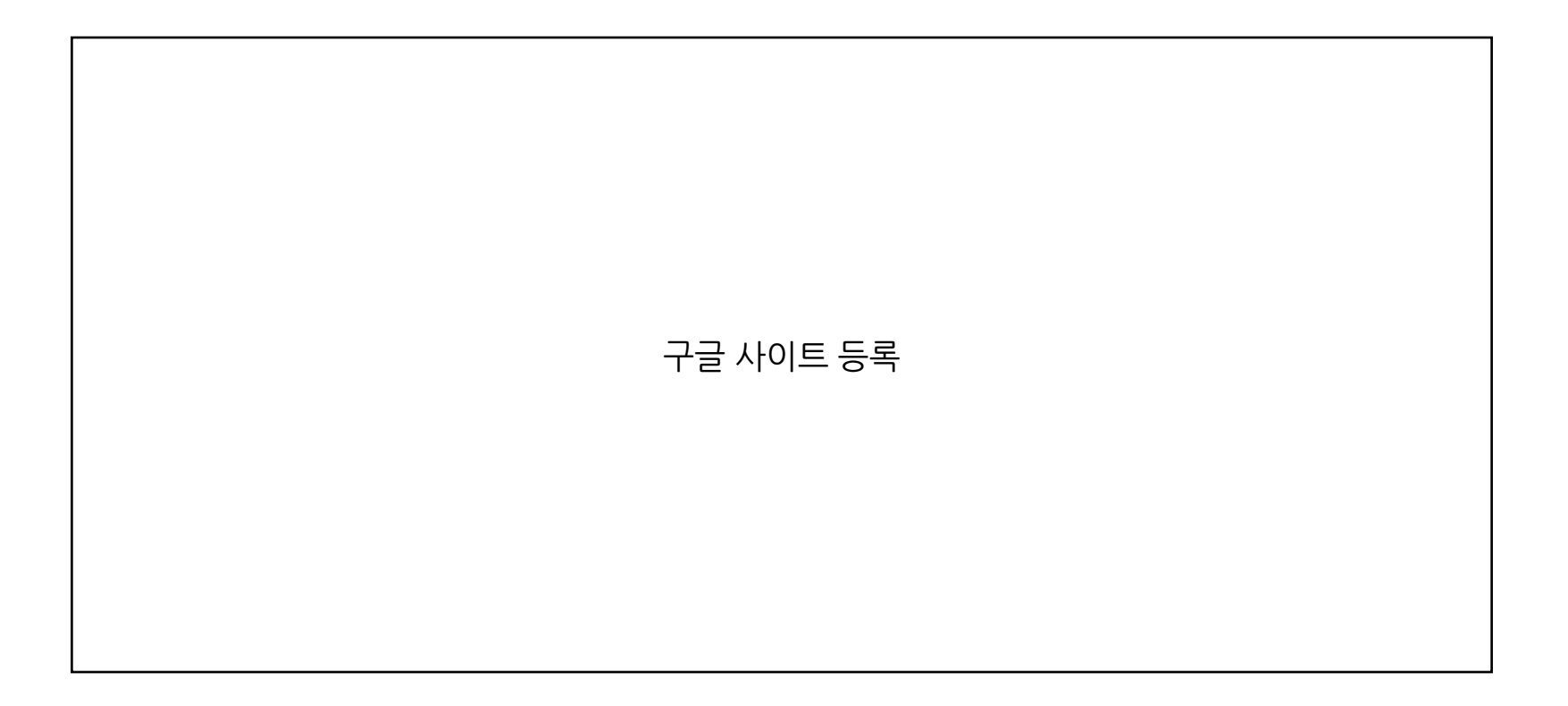

| 1.  | <u>https://www.google.com/webm</u><br><u>asters/tools/siteoverview?hl=ko</u><br>구글 웹마스터도구 접속 | G                                       | Google Search                                                                     | Console에 오신                                           | 것을 환영합니다                              | 소f<br>http:      | 유권 확인<br>s://www.google.com/                                                                       |                                          |                   |          |
|-----|----------------------------------------------------------------------------------------------|-----------------------------------------|-----------------------------------------------------------------------------------|-------------------------------------------------------|---------------------------------------|------------------|----------------------------------------------------------------------------------------------------|------------------------------------------|-------------------|----------|
| 2.  | 로그인                                                                                          |                                         | Å                                                                                 | 작하려면 속성 유형을 선택하시                                      | Ω.<br>                                | boc <sup>+</sup> | ITML 파일                                                                                            | 웹사이트에 HTML 파일 업로드                        | ^                 | *        |
| 3.  | 'URL 접두어' 선택                                                                                 |                                         | Ŧ                                                                                 |                                                       | <b></b>                               |                  | <ol> <li>다음 파일을 다운로드</li> <li>다음 위치에 파일을 §</li> </ol>                                              | 합니다. 👤 google8af63bbc407<br>업로 joogle.co | 14ab0.html        |          |
| 4.  | 등록할 사이트의 도메인 입력                                                                              |                                         | 노메인 전규<br>• 모든 하위 도메인의 모든 URL(m<br>• https 또는 http인 모든 URL<br>• 에는 DNS 인증이 필요합니다. | 1., www)<br>또는 에만여러                                   | URL 접누어<br>소의 URL<br>개의 인증 방법이 허용됩니다. |                  | 확인된 상태를 유지하려<br>전체 세부정보                                                                            | i면 확인이 완료된 후에도 파일을 삭제                    | 하지 마세요.           |          |
| 5.  | 'HTML 태그' 선택                                                                                 |                                         | example.com<br>도메인 또는 하위 도메인 입력                                                   | <mark>4</mark> <sub>tps://</sub><br>url গ্রন্থ        | www.example.com                       |                  |                                                                                                    |                                          | 확인                |          |
| 6.  | ""따옴표 안에 있는 텍스트만 드래그<br>하여 복사(Ctrl + C)                                                      |                                         | 계속                                                                                |                                                       | 계속                                    | 다른<br>5          | 확인 방법                                                                                              |                                          |                   |          |
| 7.  | 거인소프트 관리자 페이지 접속하여<br>설정관리 > 검색엔진 최적화(SEO)<br>메뉴로 이동<br>* 관리자 페이지 접속 경로는<br>영업 담당자에게 문의      | 7<br>검색엔진 최적화<br>미타태그 : TI<br>미타태그 : Au | o<br>H(SEO)                                                                       | I미 확인을 시작하셨나요? 결차를 마무리하                               | 12.                                   |                  | 11 ML 대그<br>1. 아래의 메타태그를 보<br>나오는 <head> 섹션에 {<br/>6<br/>content="7azMv;<br/>2. 다음의 확인을 클릭하</head> | 자이트 홈페이지에 메라테그 주기                        | body> 섹션 전에<br>복사 |          |
| 8.  | '6'번에서 복사한 텍스트<br>붙여넣기(Ctrl + V)                                                             | 메타테그 : Desci<br>메타테그 : Keyv             | cription                                                                          |                                                       |                                       |                  | 확인된 장태를 유지하며<br>기 바랍니다.<br>전체 세부정보                                                                 | 1번 확인이 완료된 우에도 메디데그들                     |                   | -        |
| 9.  | 저장하기 클릭                                                                                      |                                         | - 키워드는 ;                                                                          | - 키워드는 콤마(,)로 구분하여 연속적으로 입력하세요. (예: 여성의류, 오피스룩, 악세사리) |                                       |                  |                                                                                                    |                                          | 속성 제거 위           | <b>↓</b> |
| 10. | 확인                                                                                           | 네이버 웹마스<br>코드 입력<br>구글 웹마스<br>코드 입력     |                                                                                   |                                                       |                                       |                  |                                                                                                    |                                          | 10 m l            |          |

1.

2.

7.

8.

9.